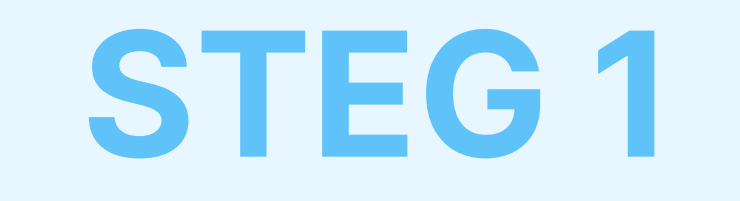

# Ladda ned och installera AdTranquility Spamskydd-tillägg till Chrome

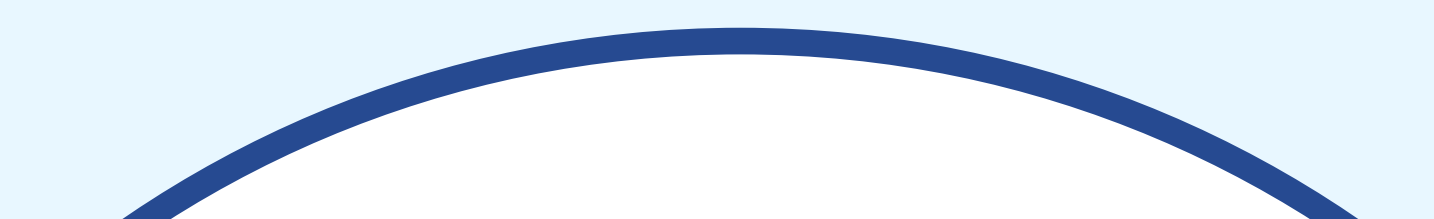

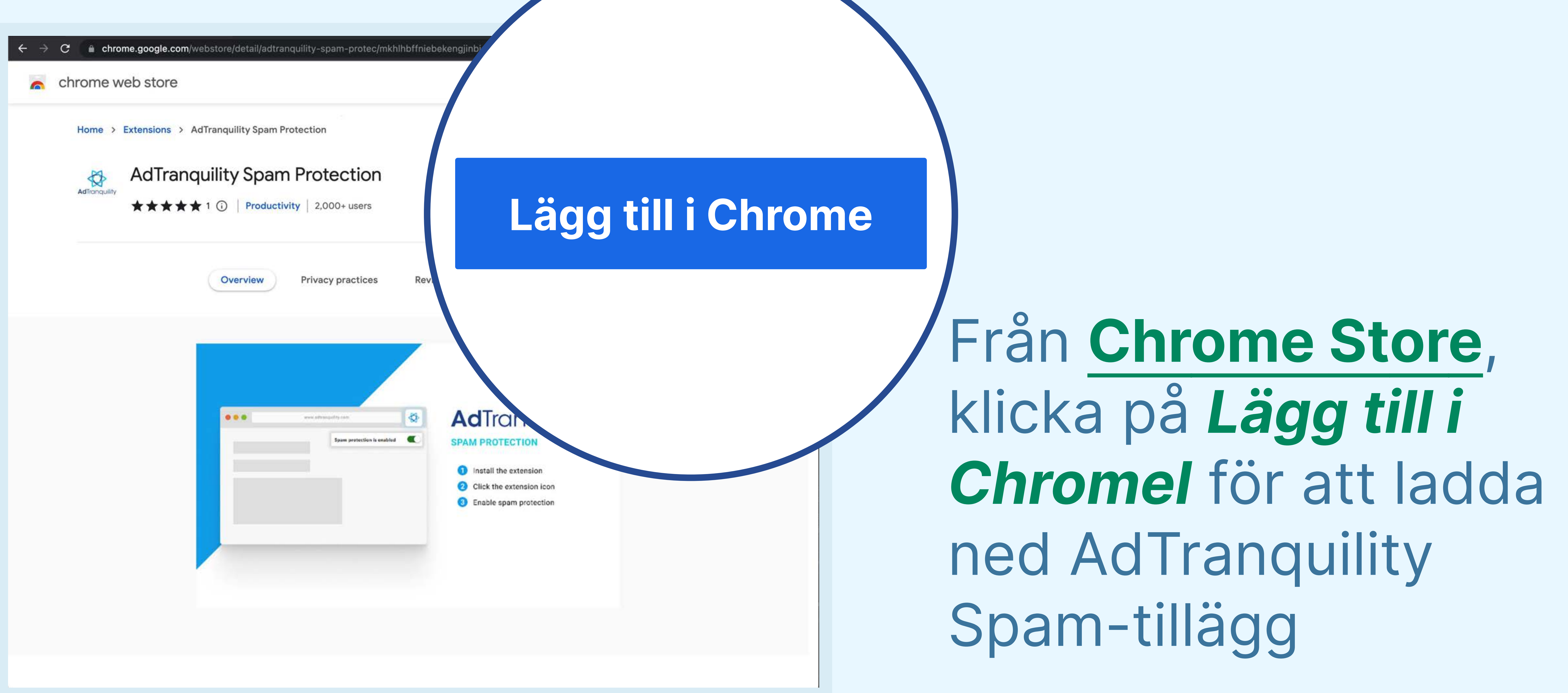

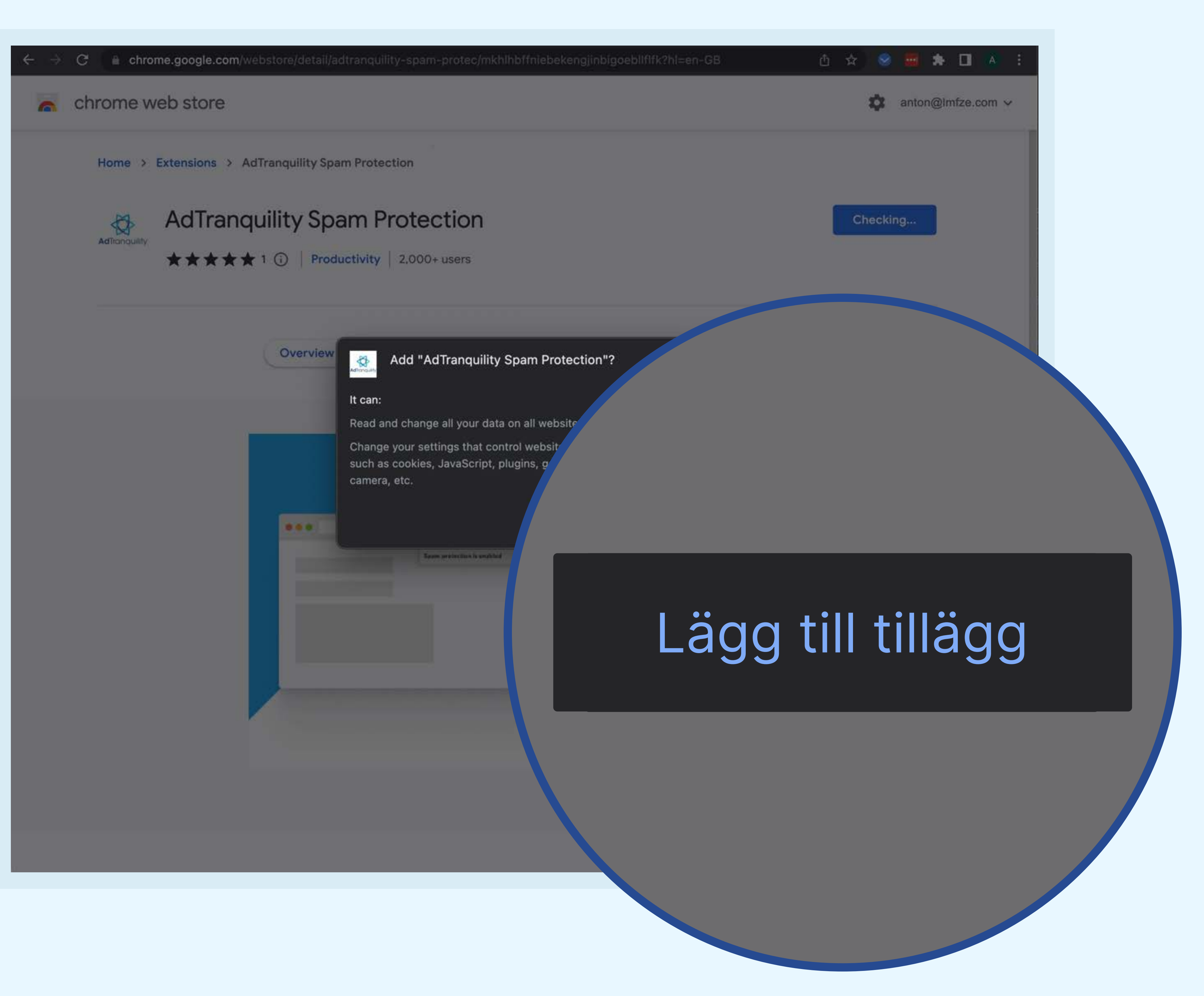

## Klicka på Lägg till tillägg för att installera

AdTranquility Spamskydd i din Chrome-webbläsare

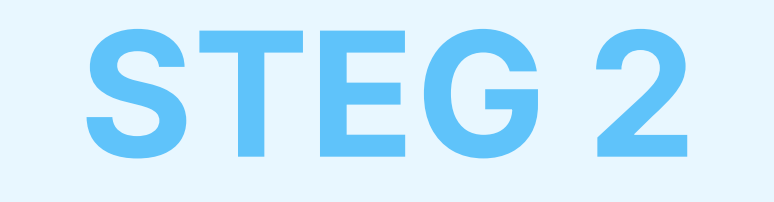

# Fäst AdTranquility-tillägget i ditt Chromeverktygsfält för att enkelt hitta det.

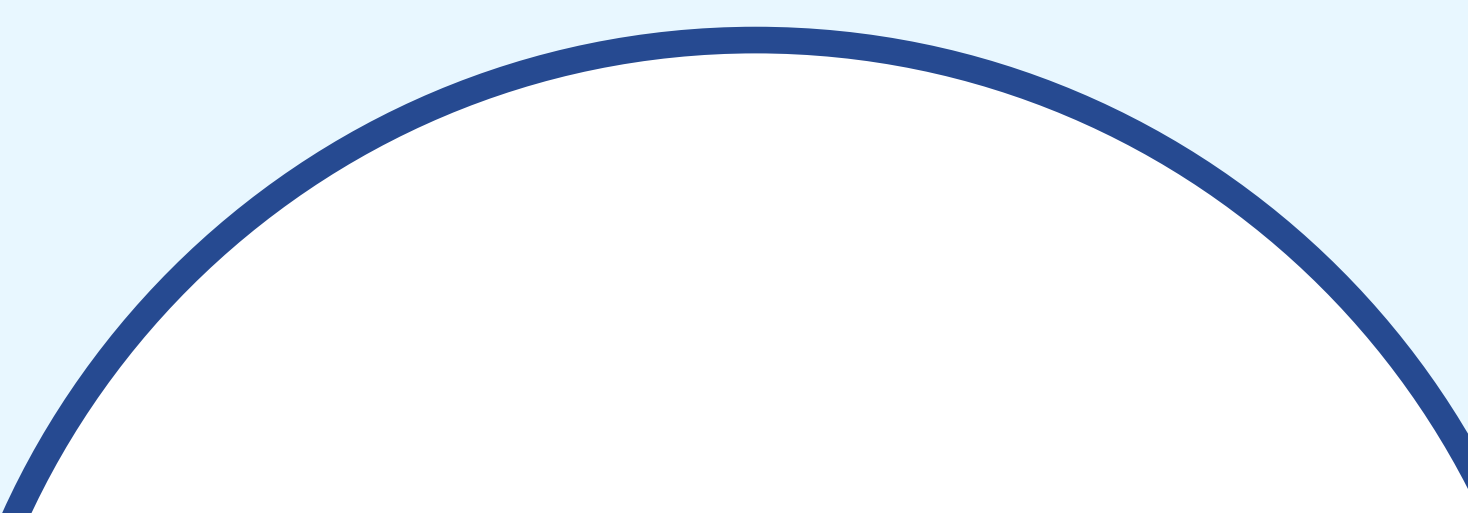

#### Hooray, your AdTranquility extension is

#### Reclaim your peaceful online experience with our core features:

- Remove instantly and block permanently any browser notification from all (default mode) or specific sites.
- 2 Allow notifications from specific sites of your choosing with our Whitelist feature.
- 3 Block content ads (page ads) and video ads (i.e Youtube ads) easily with our Adblocking feature.
- 4 Allow ads from specific sites with our adblocker Whitelist feature.

#### Access/Customise your extension:

- **Pin** our extension in your **Chrome bar** for easier **access**:
  - Click on Extension icon \$\$ to locate our app
  - Select the <sup>↓</sup> pin and click on it to save <sup>↓</sup> AdTranquility in your **browser bar**.
  - Our app 🚭 icon should appear in the upper right corner of your Chrome address bar.
- 2 If you want to change our app's default **Settings**, click on the icon 🐼 and select your

## 

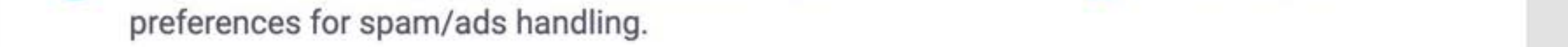

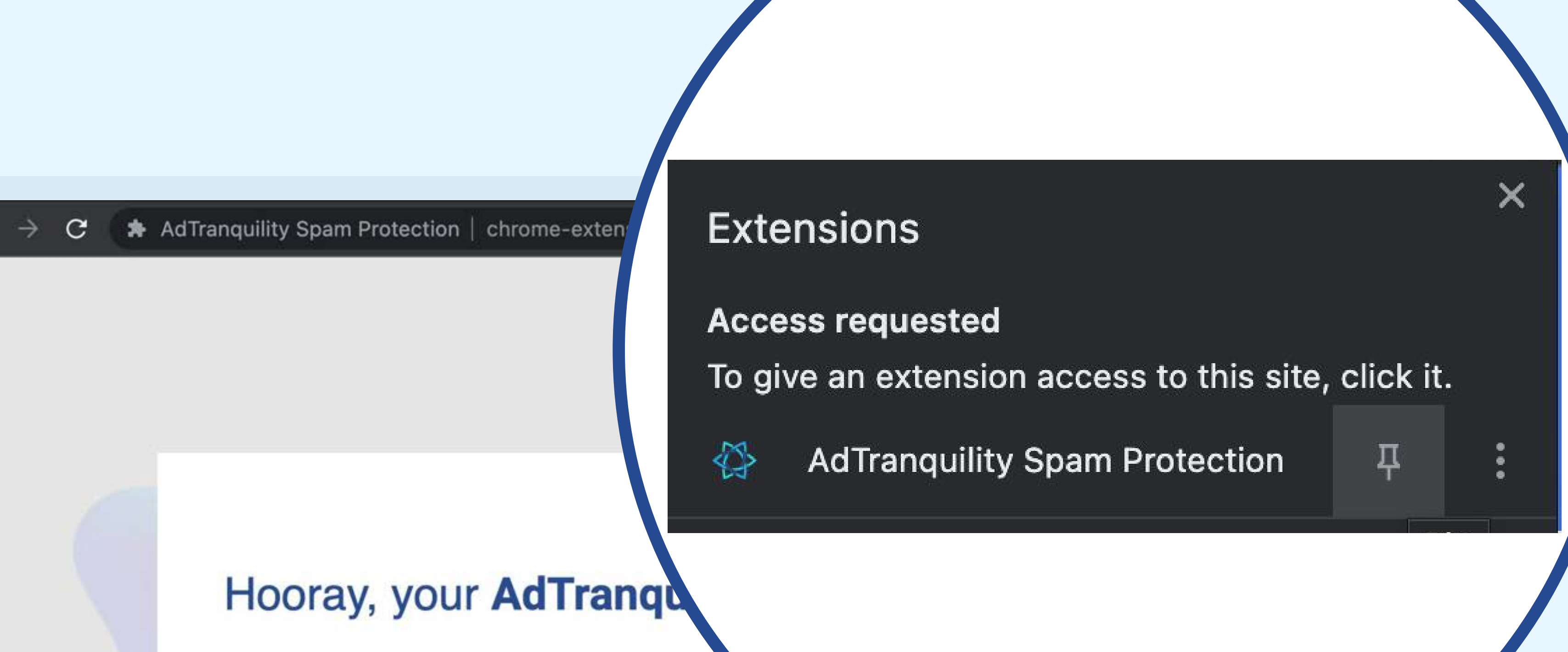

## Klicka på <sup>†</sup> för att spara <sup>†</sup> AdTranquility i din

## Chrome-webbläsares verktygsfält

#### Reclaim your peaceful online experience

- Remove instantly and block permanently any browser specific sites.
- 2 Allow notifications from specific sites of your choosing with our Whitem
- Block content ads (page ads) and video ads (i.e Youtube ads) easily with our Adblocking feature.
- 4 Allow ads from specific sites with our adblocker Whitelist feature.

#### Access/Customise your extension:

- Pin our extension in your Chrome bar for easier access:
  - Click on Extension icon to locate our app
  - Select the <sup>‡</sup> pin and click on it to save <sup>‡</sup> AdTranquility in your browser bar.
  - Our app 🛟 icon should appear in the upper right corner of your Chrome address bar.
- If you want to change our app's default Settings, click on the icon A and select your preferences for spam/ads handling.

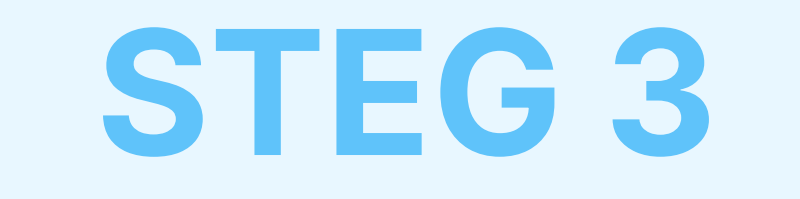

# Aktivera Spam och Privacy Shields och ställ in dina spam/annons-preferenser

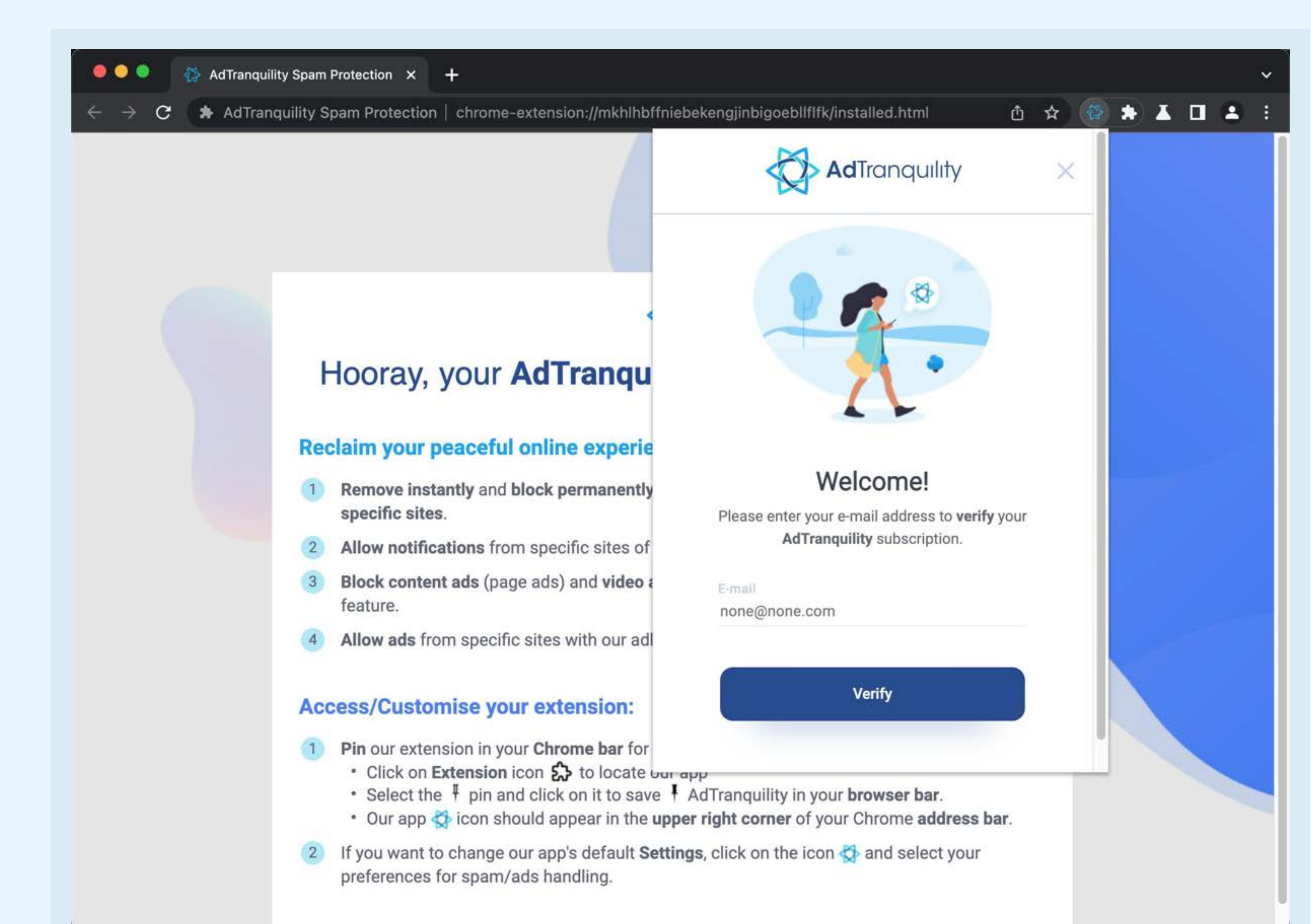

## För att logga in, **skriv in** den **e-mejl** du använde för att köpa din AdTranquilityprenumeration och klicka på **Verifiera**-knappen

## För att **ändra** vår apps standard**inställningar** så klickar du på 🐼 och **ställer in dina preferenser** för spam/annons-**hantering**.

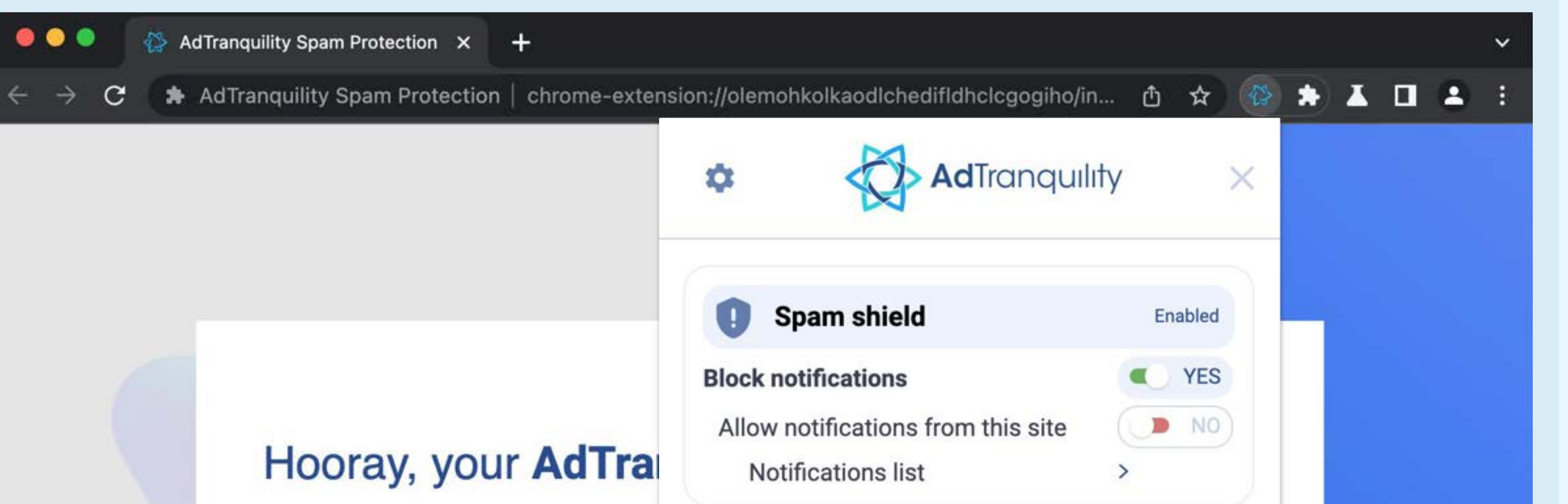

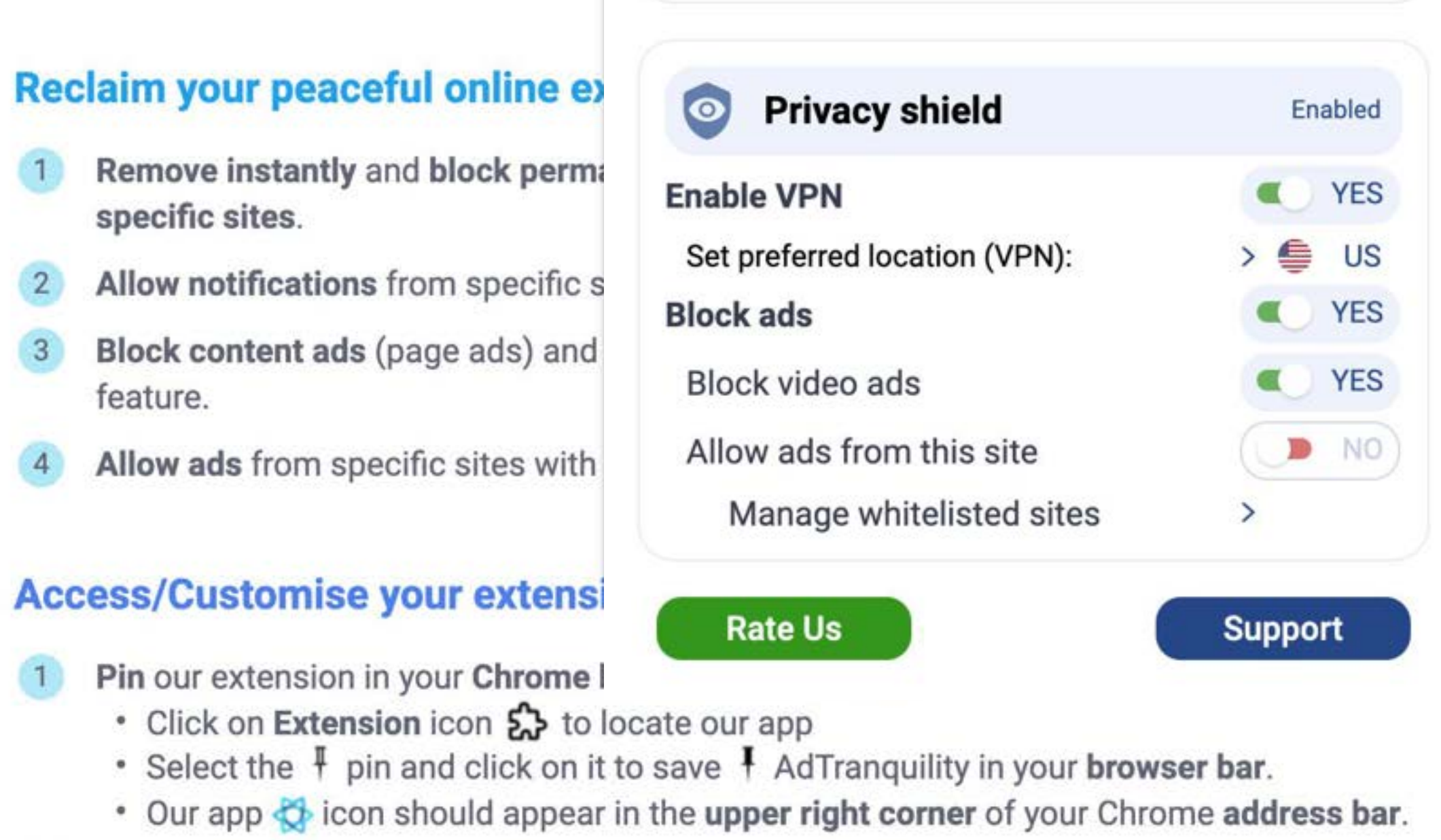

2 If you want to change our app's default Settings, click on the icon A and select your preferences for spam/ads handling.

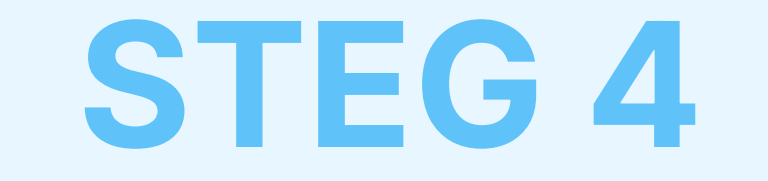

# Inställningar-meny

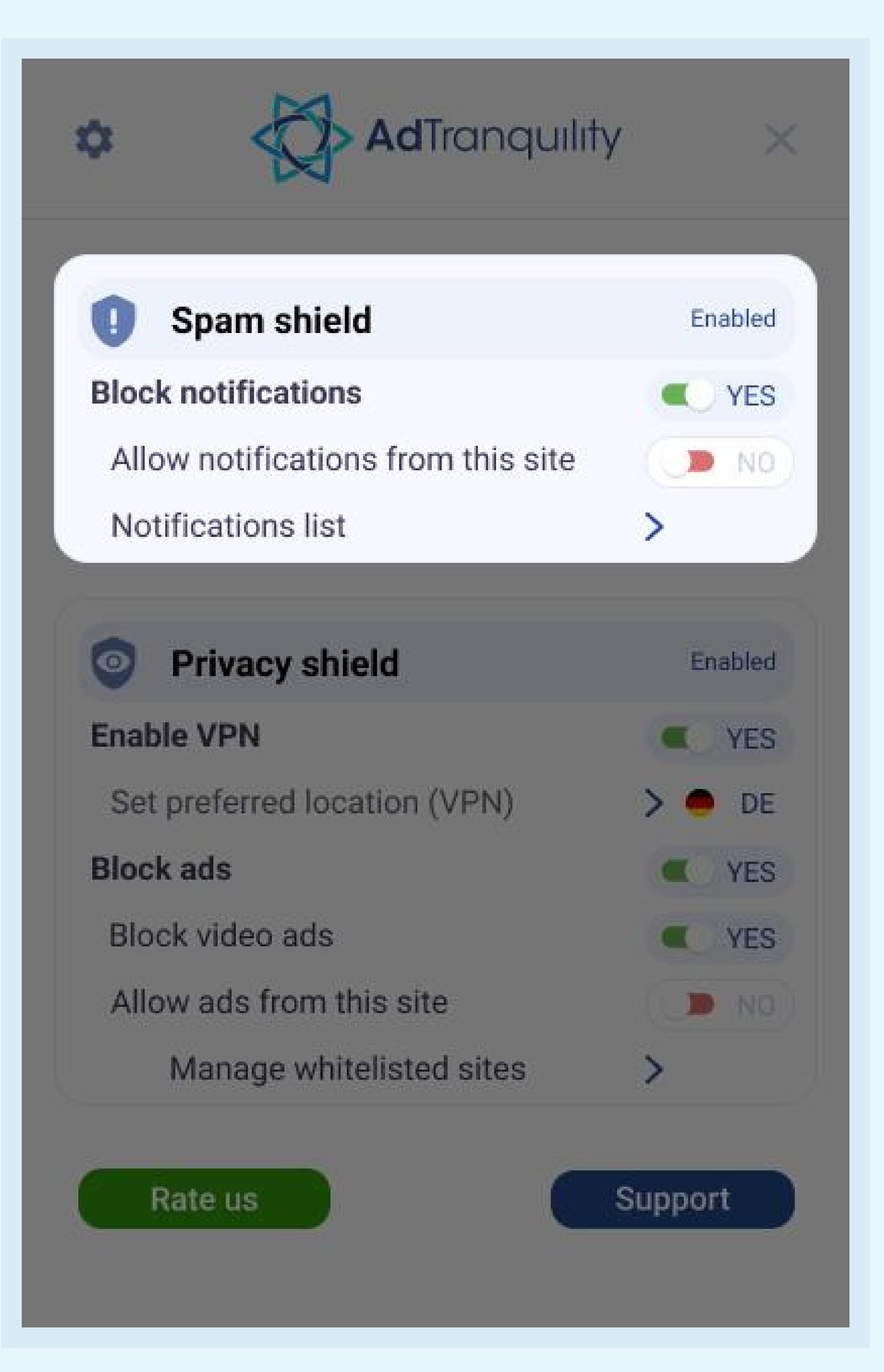

## Spam Shield-Inställningar

#### **Blockera** notiser

För att aktivera spam-blockeraren och blockera alla pop/ push-notiser i Chrome Dra spaken till höger

### Tillåt notiser från denna sida

- För att få notiser från specifika sidor, *Dra* spaken till höger för att vitlista dem
- Om du låter Spaken vara i sin standardinställning (NEJ) så kommer vår app att blockera alla notiser du får, från alla hemsidor.

### Notislista

Klicka på *pilen >* för att hantera (lägg till/ta bort) vitlistade hemsidor från din sparade lista

## Privacy Shield-Inställningar

### **Aktivera VPN**

Dra spaken till höger för att tillåta vårt tillägg att förse din enhet med en säker VPN-anslutning

### Ange önskad plats (VPN)

Välj i vilket land din nya säkra VPN-anslutning skall befinna sig i (IP)

### Blockera (webb)annonser och blockera videoannonser

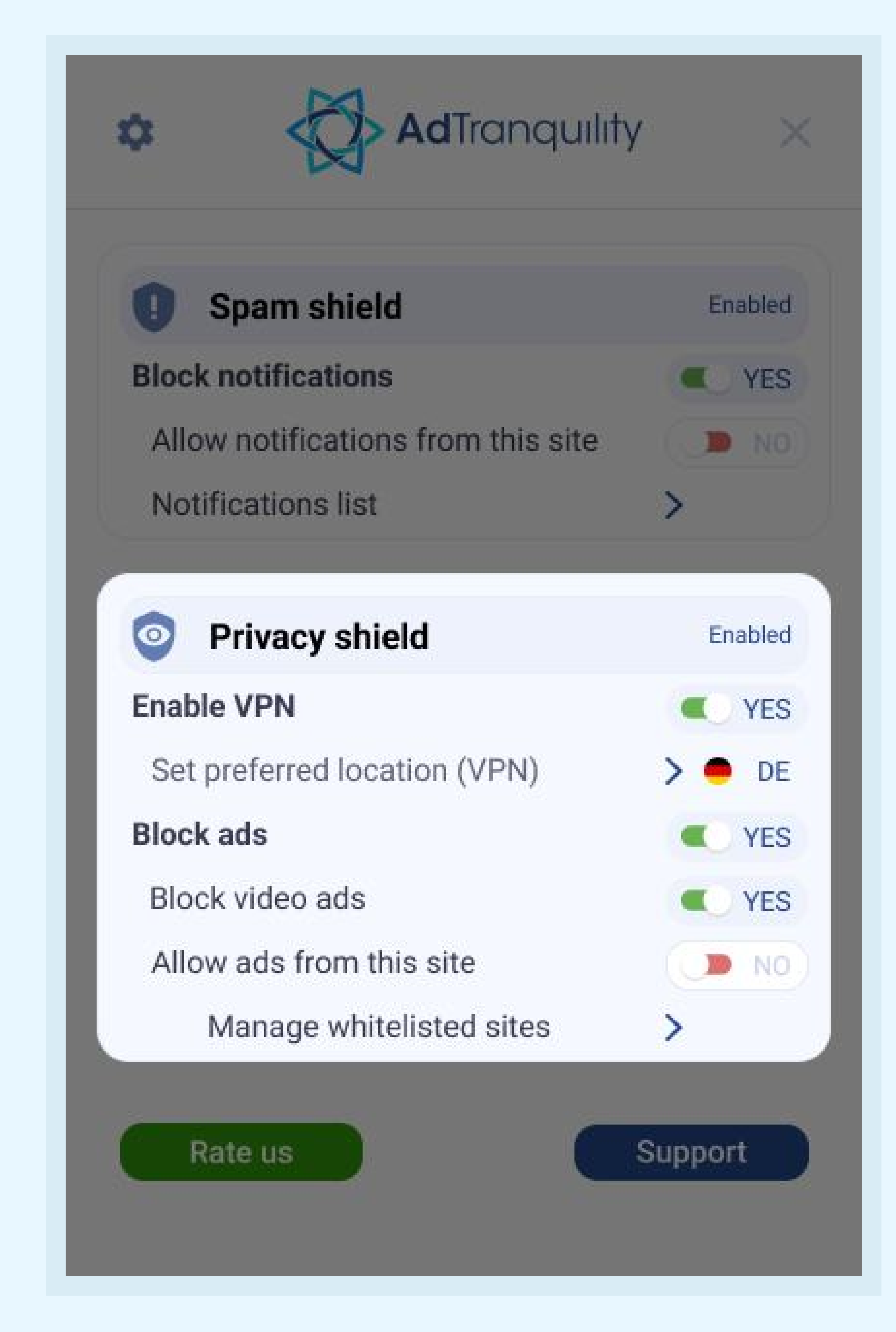

Dra varje spak till höger för att tillåta vårt tillägg att blockera webb/video-annonser i Chrome

### Tillåt annonser från denna sida

Om du vill se webb/video-annonser från specifika sidor, **Dra** spaken till **höger**.

### Hantera vitlistade sidor

Klicka på *pilen* > för att hantera (lägg till/ta bort) nyligen vitlistade hemsidor som du vill se annonser ifrån